# MICROSOFT EXCEL 2010

Taulukkolaskentaohjelman jatkokurssin tärkeitä asioita

#### Taulukkolaskentaohjelmalla voit...

- Käyttää tietokonetta ruutupaperin ja taskulaskimen korvaajana
- Laatia helposti ylläpidettäviä listoja, luetteloita
- Tehdä seurantataulukoita, joissa automaattista laskentaa
- Laatia selventäviä graafisia kuvaajia esim. euroista, kappalemääristä, tunneista
- Laatia budjetteja ja erilaisia laskelmia: Mielikuvitus rajana
- + käsitellä tietoja: yhdistää ja erottaa
- + käyttää Exceliä tietokantana: voit lajitella, suodattaa, ryhmitellä tietoa
- + käyttää tehokkaita toimintoja tietojen analysointiin ja ratkaista ongelmia

# Excel 2010 käyttöliittymä

- Valintanauha koostuu välilehdistä
- Jokaisessa välilehdessä loogisesti sijoitetut toiminnot
- Valintanauha piiloon ja näkyviin kaksoisnapsauttamalla välilehteä
- Alt-näppäimellä pikanäppäimet näkyviin
- Hiiren pikavalikolla (oikea näppäin) minkä tahansa painikkeen lisäys pikatyökaluriviin

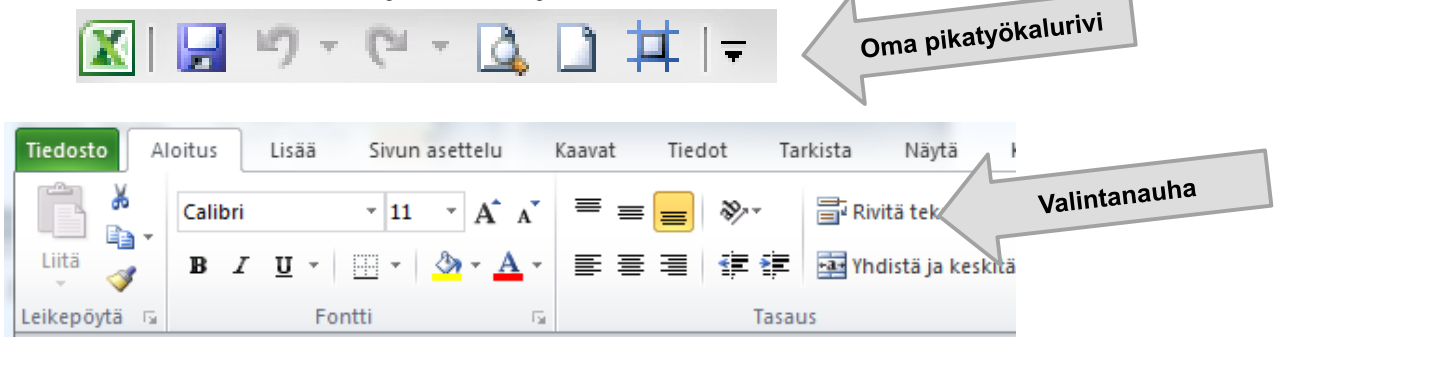

# Taulukoiden luonti, kaavat ja funktiot

- Luo taulukon tiedot aina vierekkäisiin sarakkeisiin ja allekkaisiin riveihin, ei tyhjiä rivejä eikä sarakkeita taulukoihin
- Rivitä otsikot tarvittaessa painikkeella (tai Alt+Enterillä)
- Käytä sopivia muotoiluja, esim. puhelin- ja postinumeroilla tekstimuotoilua. Heittomerkin (') avulla voi syöttää tiedon tekstinä.
- Peruslaskenta = merkillä, tarvittaessa muuta laskujärjestys sulkumerkeillä ()
- Funktiot löytyvät joko ∑ (Sigma)-merkin takaa tai luokiteltuina välilehdestä Formula (kaava). Ohjattu funktion luonti –toiminto auttaa parametrien syöttämisessä. Apua saa myös kirjoitettaessa funktio taulukkoon käsin (esim. =keskiarvo())
- Viittaukset työkirjassa ovat aina suhteellisia, voit muuttaa kaavan soluviittauksen suoraksi käyttämällä F4-näppäintä (\$-merkit rivi- ja saraketunnuksiin): A5 → \$A\$5. Suoraa viittausta käytetään silloin, kun yksittäinen kerroin vaikuttaa moniin riveihin tai sarakkeisiin

#### Graafisten kaavioiden luonti

- Graafisia palkki-, pylväs- ja ympyräkaavioita voidaan tehdä helposti valitsemalla tietoalue ja käyttämällä esim. Lisää, Pylväskaavio
- Valittava alue tule sisältää ylärivillä sarjojen otsikot (esim. kuukaudet) ja vasemmalla arvopisteiden otsikot (sarjat). Muu alue sisältää datan, joka näytetään kaaviossa
- Jos valitset useampia alueita CTRL-näppäimen avulla, varmista että kaikissa valituissa alueissa on yhtä monta riviä tietoa valittuna. Alueen muodon täytyy olla kokonaisuudessaan suorakaide
- Luo haluttu kaavio "upotettuna" kaaviona. Voit jälkeenpäin muokata kaaviota rajattomasti ja myös sijoittaa sen omalle sivulleen.

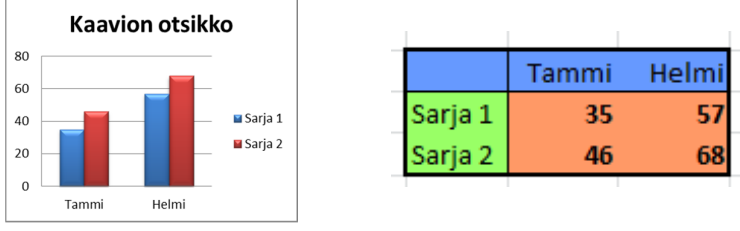

#### Graafisten kaavioiden muokkaus

- Varmista, että kaavio on valittu. Muuten tilannekohtaista valintanauhaa Kaaviotyökalut ei näy
- Käytä kaavioiden muokkaamiseen toimintoja välilehdistä Rakenne, Asettelu ja Muotoile
- Voit muuttaa helposti kaavion ulkoasua, sijaintia sekä valittujen kaavion osien asetuksia
- Voit myös tehdä ja tallentaa omia kaaviomallejasi
- Uutena ominaisuutena myös Sparkline-kaaviot, jotka mahtuvat yhteen soluun

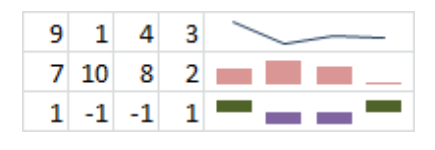

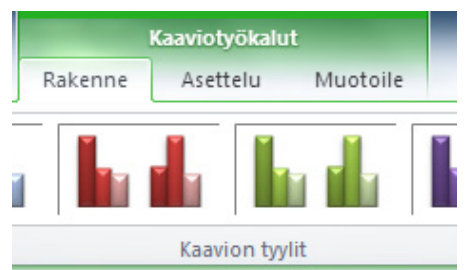

# Eri kaaviolajeja

| Kaaviolaji         | Mihin tarkoitukseen                                                                   |
|--------------------|---------------------------------------------------------------------------------------|
| Pylväskaavio       | Verrataan eri sarjoja, esim. vuosia ja<br>euroja tai kappalemääriä                    |
| Palkkikaavio       | Muutosten havainnollistamiseen.<br>Huomaa, että oletuksena sarjat<br>alhaalta ylös    |
| Ympyräkaavio       | Vain yhden sarjan osuuksien suhde<br>kokonaisuuteen. Näytetään usein<br>prosentteina. |
| Viiva / aluekaavio | Muutoksen havainnollistamiseen                                                        |
| Pistekaavio        | Suurten tietomäärien tietojen<br>havainnollistamiseen                                 |
| Säde, pinta        |                                                                                       |

# Suurten taulukoiden käsittely, otsikoiden kiinnitys, tulostusotsikot

- Näytössä suuren taulukon otsikkorivit voidaan kiinnittää Näytä, Kiinnitä ruudut –toiminnolla
- Näyttö voidaan jakaa Näytä, Jaa –toiminnolla
- Suurissa taulukoissa rivit ja sarakkeet voidaan ryhmittää ja piilottaa Tiedot, Ryhmitä –toiminnolla
- Lajitellussa taulukossa voidaan käyttää Tiedot, Välisummat – toimintoa
- Suuren taulukon tulostukseen täytyy käyttää Sivun asettelu –näkymää ja Tulosta Otsikot–toimintoa: Ikkunasta valitaan joka sivulle tulostettavat otsikkorivit ja sarakkeet

#### Työkirjan tehokas käyttö, laskenta työkirjan taulukoiden läpi

- Excel-työkirja koostuu taulukoista, joita voidaan järjestää, kopioida työkirjan sisällä sekä suoraan toisiin (myös uuteen) työkirjaan
- Taulukosta toiseen laskeminen on helppoa, kun kirjoitetaan kaava (=) ja klikataan oikeaa työkirjan taulukkoa sekä solua. Muista hyväksyä kaava Enterillä!
- Voit laskea myös työkirjojen läpi. Esim. Summakaava Tammikuu-taulukon A10-solusta Joulukuu A10 –soluun tehdään valitsemalla =summa() –kaavaan alueeksi Tammikuu ja Vaihto (Shift) –näppäimen avulla Joulukuu ja klikkaamalla laskettavaa solua Joulukuu-taulukosta.
- Voit myös valita taulukon välilehdille sopivat värit

Yhteenveto 2

Tammikuu

Helmikuu

Maaliskuu..

Joulukuu

# Tietojen lajittelu ja suodatus

- Tietoa voidaan lajitella ja suodattaa joko :
  - muotoilemalla tieto älykkääksi taulukoksi
  - tai käyttämällä Tiedot, Suodata tai Tiedot, Lajittele -toimintoja
- Jos taulukko on luotu oikein (ei kokonaan tyhjiä sarakkeita tai rivejä), taulukon lajittelu toimii oikein!
- Suodatus voidaan tehdä alasvetovalikosta ehdotetuilla suodattimilla

| Etunimi 📃 🖵 | Sukunimi 🚽 | Kaupunki 🗾 🚽 | Kurssi 1 🖵 | Kurssi 2 🖵 |  |
|-------------|------------|--------------|------------|------------|--|
| Matti       | Mäkinen    | Kotka        | х          |            |  |
| Ville       | Heino      | Lappeenranta | х          | х          |  |
| Kalle       | Kokkonen   | Helsinki     | x          |            |  |
| Jussi       | Alatalo    | Oulu         | x          | x          |  |
|             |            |              |            |            |  |

#### Taulukon suojaaminen

- Taulukon suojaaminen muokkausta vastaan tehdään kahdessa vaiheessa:
  - Valitaan solut, joita suojatussa taulukossa saadaan muuttaa ja otetaan solujen suojaus pois
  - Suojataan taulukko
- Solujen suojaus voidaan tehdä joko solujen muotoiluikkunassa Muotoile Solut, välilehdessä Suojaus, Lukitus pois
- Taulukon lukitus tehdään Tarkista, Suojaa Taulukko toiminnolla

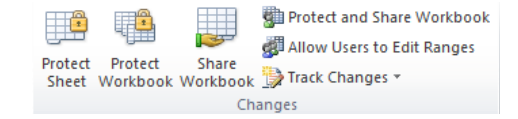

# Suurten tietomäärien käsittely

- Suuria tietomääriä voidaan käsitellä Excelin toiminnoilla Välisummat tai Pivot-taulukot
- Välisummat:
  - Ennen välisummien käyttöä täytyy taulukko lajitella sen sarakkeen mukaan, mihin välisummat halutaan näkyviin
  - · Välisummat löytyvät Tiedot, Välisumma -toiminnosta
  - Välisummat lisäävät automaattisia ryhmittelytasoja taulukkoon
  - Välisummat voidaan poistaa Tiedot, Välisumma –toiminnosta Poista –painikkeella
- Pivot:
  - Pivot-taulukolla voidaan tehdä nopea yhteenveto tiedoista, joissa on toistuvaa tietoa useilla riveillä
  - Taulukkoa ei tarvitse lajitella
  - Lisää, Pivot-taulukko –toiminnolla voidaan lisätä yhteenvetotaulukko, johon vedetään ryhmittelyotsikot rivi- tai sarakeotsikoihin ja laskettava tietokenttä Arvot-laatikkoon

| Vedä kenttiä alla olevier | n alueiden välillä: |
|---------------------------|---------------------|
| V Raporttisuodatin        | Sarakeotsikot       |
| Riviotsikot               | Σ Arvot             |